## 3.8. Toolbar Reference Table

| Button   | Description                                                                                                    | Menu / Choice                                 | Short cut                                                                                                    |
|----------|----------------------------------------------------------------------------------------------------|-----------------------------------------------|----------------------------------------------------------------------------------------------------|
| Ľ        | New THERM file                                                                                                    | <u>F</u> ile / <u>N</u> ew                    | Ctrl+N                                                                                                    |
| Ċ        | Open existing THERM file                                                                                                    | <u>F</u> ile / <u>O</u> pen                   | Ctrl+O                                                                                                    |
|          | Save THERM file                                                                                                    | <u>F</u> ile / <u>S</u> ave                   | Ctrl+S                                                                                                    |
| 5        | Print THERM file                                                                                                    | <u>F</u> ile / <u>P</u> rint                  | Ctrl+P                                                                                                    |
| ==       |                                                                                                    |                                               |                                                                                                    |
| Ŀ        | Draw Polygon                                                                                                    | <u>D</u> raw / <u>P</u> olygon                | F2                                                                                                    |
|          | Draw Rectangle                                                                                                    | <u>D</u> raw / <u>R</u> ectangle              | F3                                                                                                    |
| ₽        | Repeat Mode<br>This button can be used with the Draw Polygon,<br>Draw Rectangle, Insert Point, Tape Measure, Edit<br>Points, Move, and Fill Void buttons to repeat<br>those functions. | <u>D</u> raw / Repeat Mode                    |                                                                                                    |
| →Ŧ       | Insert Point                                                                                                    | <u>D</u> raw / <u>I</u> nsert Point           | Shift F6                                                                                                    |
|          | Turn on Tape Measure                                                                                                    | <u>D</u> raw / Measures                       | F8                                                                                                    |
| 7        | Edit Points                                                                                                    | <u>D</u> raw / <u>E</u> dit Points            |                                                                                                    |
| □+       | Move polygon or rectangle                                                                                                    | <u>D</u> raw / <u>M</u> ove                   | F11                                                                                                    |
| <u>ل</u> | Set drawing origin                                                                                                    | <u>D</u> raw / Set Origin                     | Shift F7                                                                                                    |
| a        | Change Snap Settings                                                                                                    |                                               | F12<br>(opens<br>Options/Preferences)                                                                            |
| ď        | Turn on Zoom to enlarge view of drawing                                                                                                    | <u>V</u> iew / <u>Z</u> oom                   | Zoom to fit: F7<br>Zoom In: right<br>mouse button<br>Zoom Out: shift right<br>Center: Ctrl-right<br>mouse button |
| Ø        | Select Materials or Boundary Conditions                                                                                                    |                                               |                                                                                                    |
| \$       | Fill void                                                                                                    | <u>D</u> raw / Fill <u>V</u> oid              |                                                                                                    |
| ВС       | Draw Boundary Conditions                                                                                                    | <u>D</u> raw / <u>B</u> oundary<br>Conditions | F10                                                                                                    |

| <b>۶</b> | Calculate                             | <u>C</u> alculation /<br><u>C</u> alculation  | F9      |
|----------|---------------------------------------|-----------------------------------------------|---------|
| 벨        | Show Results                          | <u>C</u> alculation /<br>Show <u>R</u> esults |         |
| u        | Show U-factors                        | Calculation/<br>Show U-factors                | Ctrl-F9 |
| °F∕c     | Switch Unit Systems between SI and IP | <u>O</u> ptions / Switch<br><u>U</u> nits     |         |

## 3.9. Other Shortcuts

| Description                                                   | Menu/Choice                                     | Shortcut                                 |
|---------------------------------------------------------------|-------------------------------------------------|------------------------------------------|
| Set Material                                                  | <u>L</u> ibraries/<br><u>S</u> et Material      | F4                                       |
| Material Library                                              | <u>L</u> ibraries/<br><u>M</u> aterial Library  | Shift-F4                                 |
| Set Boundary Condition                                        | Libraries/<br>Set Boundary<br><u>C</u> ondition | F5                                       |
| Boundary Condition Library                                    | Libraries/<br>Boundary Conditions               | Shift-F5                                 |
| Glazing Systems                                               | Libraries/<br>Glazing Systems                   | F6                                       |
| Display Options                                               | Calculation/<br>Display Options                 | Shift-F9                                 |
| Snap to point or polygon within sticky distance of the cursor |                                                 | Space bar                                |
| Snap to the last point drawn                                  |                                                 | End                                      |
| Decrease the step size by a factor of 10.                     |                                                 | Ctrl-Arrow key                           |
| Open the Step Size dialog box                                 |                                                 | Press the period button on your keyboard |